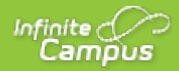

### Solicitud de Beneficios para Comidas (Portal)

Última modificación el 23/07/2020 16:52 CDT

PATH: Portal del Campus: Familia > Solicitudes/Formularios > Solicitud de Beneficios de Comidas

#### PATH: Campus Parent: Más > Solicitud de beneficios de comidas

La Solicitud de Beneficios de Comidas permite a los padres/tutores enviar electrónicamente las Solicitudes de Beneficios de Comidas a su distrito.

Para completar la solicitud de beneficios para comidas, el firmante de la solicitud debe seguir los siguientes pasos:

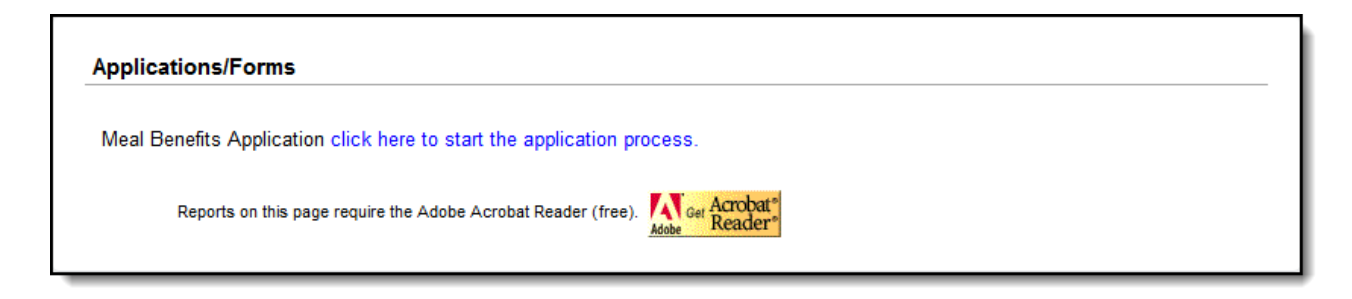

Acceder a la solicitud de prestaciones para comidas

### Paso 1. Crear un Número (PIN) para la Firma Electrónica

Para poder presentar una solicitud legalmente vinculada al distrito, debe establecerse un PIN de firma electrónica. Si ya dispone de un PIN, vaya al paso 2. El PIN de firma electrónica permite a los usuarios enviar una firma electrónica junto con la solicitud, que recibe el mismo tratamiento legal que una firma realizada en la solicitud en papel.

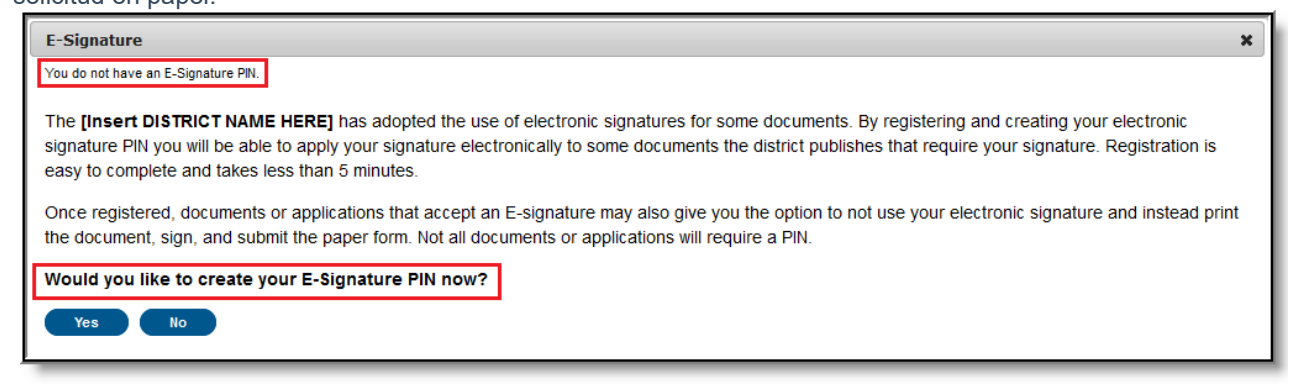

Notificación de no establecimiento de PIN de firma electrónica

Para crear un PIN de firma electrónica, pulse el botón Sí. Aparecerá el editor Cree su PIN.

Para crear un PIN, introduzca el **PIN**, **vuelva a introducir el PIN**, introduzca la **contraseña** actual de su cuenta de Campus y seleccione el botón **Enviar**. Su PIN está ahora guardado en Campus y disponible para su uso con cualquier documento o formulario que requiera un PIN para su firma o verificación. Para cambiar su PIN, vaya a la herramienta de gestión de cuentas.

| ampus             |   |
|-------------------|---|
| E-Signature       | × |
| Create your PIN ? |   |
| PIN               |   |
| Re-enter PIN      |   |
|                   |   |
| essword           |   |
| Submit Cancel     |   |
|                   |   |

Creación de un PIN de firma electrónica

## Paso 2. Revisar la Carta al Hogar

El firmante de la solicitud debe revisar la Carta al Hogar antes de comenzar el proceso de solicitud. Esta carta contiene información y orientaciones importantes sobre la solicitud en línea de beneficios de comida.

Después de revisar o imprimir la carta como referencia, pulse el botón **Siguiente** para revisar las instrucciones de la solicitud.

#### **Administradores FRAM**

La información y las instrucciones de la Carta a la familia pueden modificarse en la plantilla de la Carta a la familia dentro del Editor de solicitudes en línea (FRAM > Editor de cartas, Editor de solicitudes en línea).

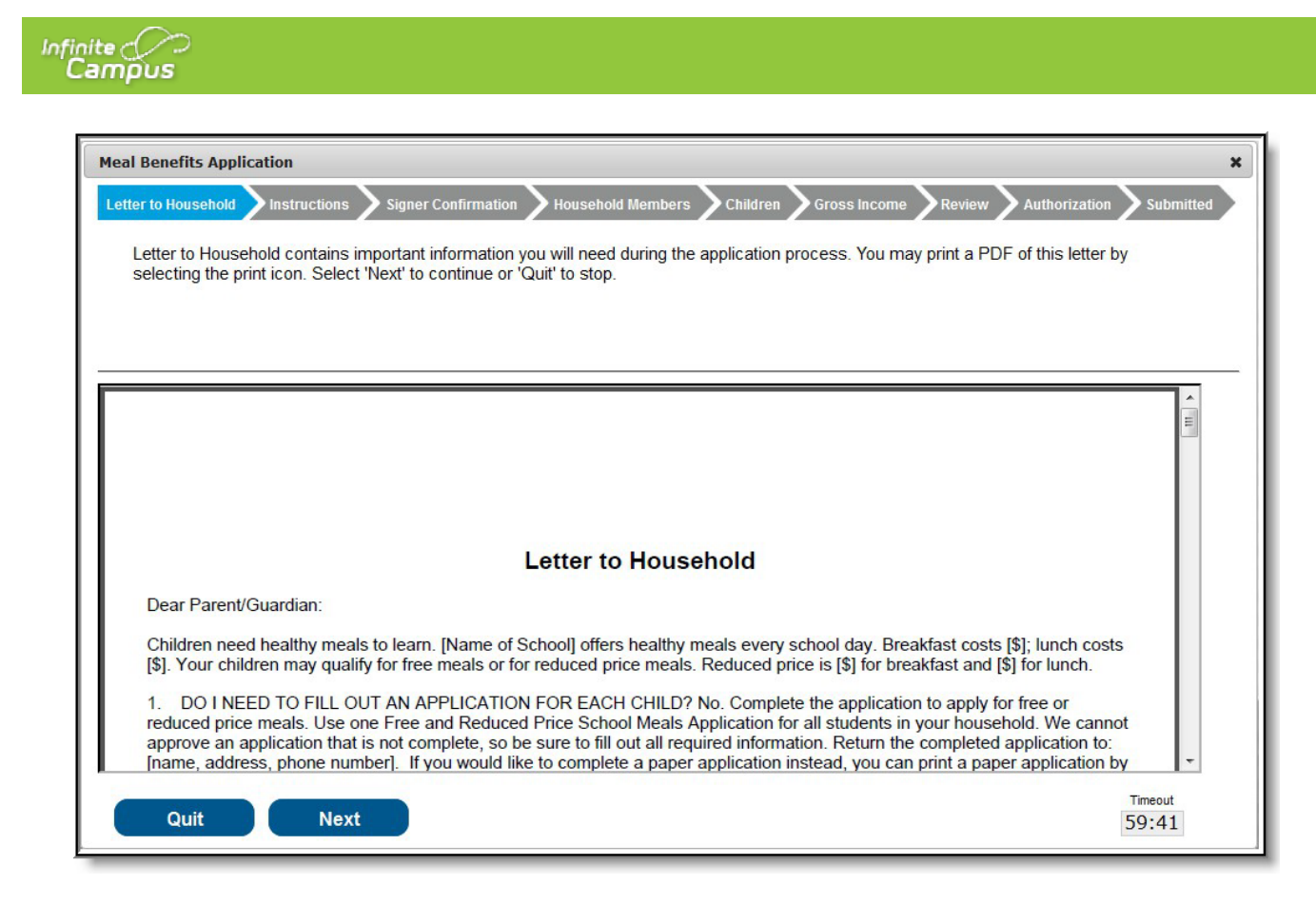

Revisión de la Carta al Hogar

### Paso 3. Revise las Instrucciones de la Solicitud

El firmante de la solicitud también debe revisar las Instrucciones de solicitud antes de iniciar el proceso de solicitud. Estas instrucciones también pueden imprimirse y contienen información importante sobre el proceso de solicitud y su beneficio.

Después de revisar o imprimir las Instrucciones de Solicitud como referencia, pulse el botón **Siguiente**. Aparecerá la pantalla de confirmación del firmante.

### **Administradores FRAM**

La información sobre las Instrucciones de solicitud puede modificarse en la plantilla Instrucciones de solicitud dentro del Editor de solicitudes en línea (FRAM > Editor de cartas, Editor de solicitudes en línea).

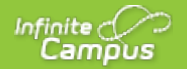

| Meal Benefits Application                                                                                                    | ×             |
|----------------------------------------------------------------------------------------------------|---------------|
| Letter to Household Instructions Signer Confirmation Household Members Children Gross Income Review Authorization                                                                                                    | Submitted     |
| Application Instructions will help guide you through the application process. You may print a PDF of this letter by selecting the print Select 'Next' to continue.                                                                                                    | icon.         |
|                                                                                                    |               |
|                                                                                                    |               |
|                                                                                                    |               |
| Application Instructions                                                                                                    |               |
| You are submitting an application for the [insert school year] School Year. Application Instructions will help guide you through the application process.                                                                                                    |               |
| It is recommended you gather any household income information needed and review your household members in the Household Information section of the Portal for accuracy prior to starting the online application. The USDA's definition of a household member is any child or adult living with you. |               |
| An electronic signature PIN is required to submit your online Meal Benefits Application. If you do not have an electronic signature PIN created you will be required to do so prior to starting your online Meal Benefits Application. Prior to                                                     | -             |
| Previous Next                                                                                                    | Timeout 59:49 |

Revisar las instrucciones de la solicitud

## Paso 4. Revisar y Confirmar el Firmante

Una vez revisadas la Carta al Hogar y las Instrucciones para la Solicitud, la persona que está completando la solicitud en línea debe confirmar su identidad como firmante de la solicitud.

Si la información de identidad es correcta, seleccione el botón Siguiente.

Si la dirección mostrada es incorrecta y su distrito tiene habilitada la función de autoservicio, puede actualizarla utilizando la herramienta de información sobre el hogar.

#### **Administradores FRAM**

Las instrucciones de confirmación del firmante pueden modificarse en la plantilla Instrucciones de solicitud dentro del Editor de solicitudes en línea (FRAM > Editor de cartas, Editor de solicitudes en línea).

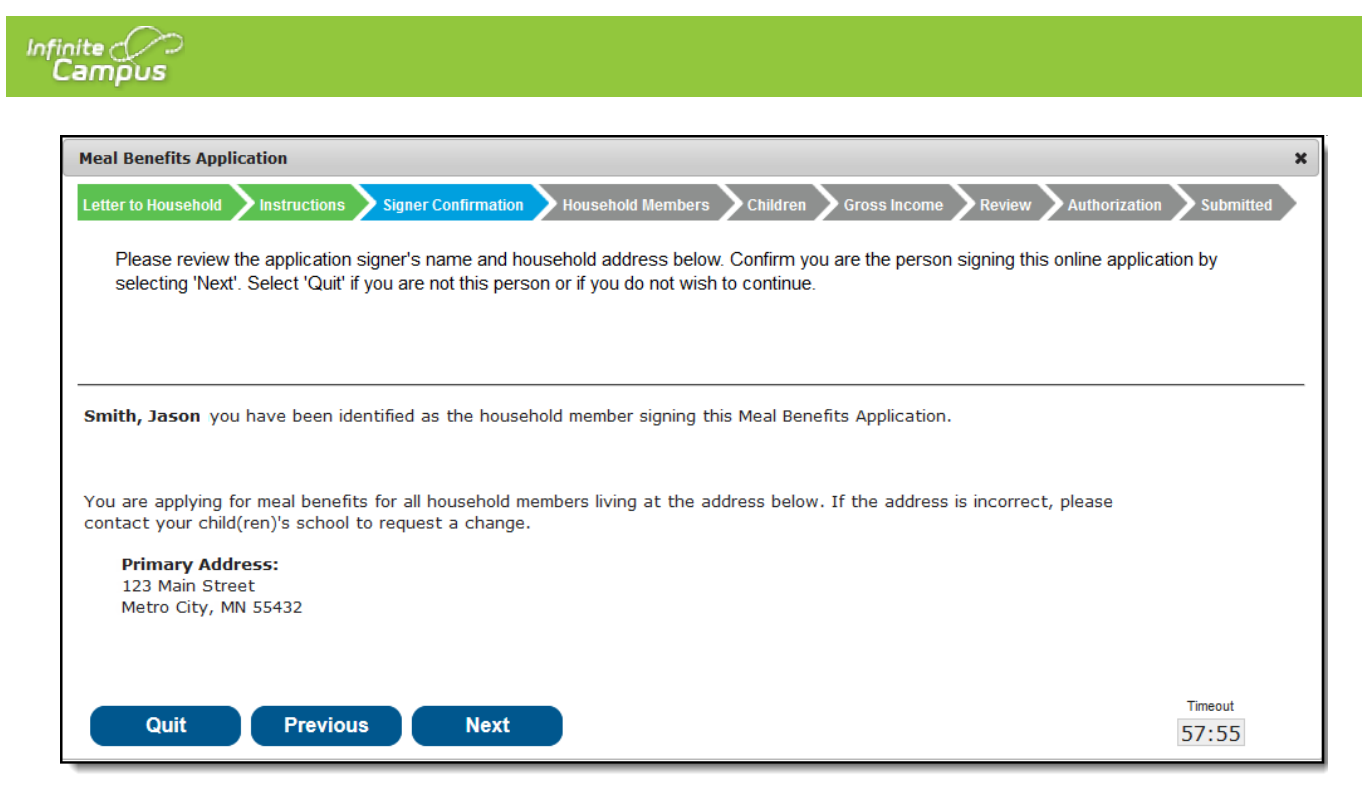

Verificación de la identidad del firmante

### Paso 5. Confirmar los Miembros del Hogar

El firmante de la solicitud debe confirmar todas las personas que viven en su hogar.

Marque la casilla situada junto al nombre de cada persona de su hogar. Una vez marcados todos los miembros, seleccione el botón **Siguiente**.

Si en la lista aparece una persona que no debe considerarse miembro de la unidad familiar, no marque la casilla situada junto a su nombre. Esto no los elimina del hogar dentro de Campus, pero sí los excluye de la solicitud.

Para completar los pasos restantes del proceso de solicitud, es fundamental identificar a los miembros del hogar.

#### Administradores FRAM

La información sobre los miembros del hogar puede modificarse en la plantilla Instrucciones de solicitud dentro del Editor de solicitudes en línea.

Campus considera la fecha de Elegibilidad Efectiva cuando selecciona la Escuela del estudiante. Si hay inscripciones superpuestas dentro del mismo año calendario, Campus utiliza la escuela de la inscripción más reciente.

| etter<br>H<br>a<br>ho | to Household Instructions 5<br>ousehold Members are listed be<br>person listed below is no longer<br>ousehold you will need to add the<br>formation or uncheck the applica | igner Confirmation Housel<br>ow. You must confirm each<br>living in your household, do<br>em by selecting the 'Add Hou<br>tion sinner. After you have i | person livi<br>not check i<br>usehold Me | s Children Gr<br>ng in your househol<br>the box next to their<br>ember' button. You a<br>rd/or added househ | aby selecting the check box<br>name. If there are persons<br>re not allowed to edit existin<br>old members select 'Next' tr | thorization Submit<br>s next to their name.<br>missing from your<br>Ig household member<br>o continue |
|-----------------------|----------------------------------------------------------------------------------------------------|----------------------------------------------------------------------------------------------------|------------------------------------------|----------------------------------------------------------------------------------------------------|----------------------------------------------------------------------------------------------------|----------------------------------------------------------------------------------------------------|
|                       | Name                                                                                                    |                                                                                                    | Gender                                   | DOB                                                                                                    | School                                                                                                    | Grade                                                                                                 |
|                       |                                                                                                    |                                                                                                    |                                          |                                                                                                    |                                                                                                    |                                                                                                    |
| 1                     | Smith , James John (Signer)                                                                                                    |                                                                                                    | F                                        |                                                                                                    |                                                                                                    |                                                                                                    |
| <b>V</b>              | Smith, Jane Marie                                                                                                    |                                                                                                    | F                                        | 04/04/4005                                                                                                  | Queries With                                                                                                    | 40                                                                                                    |
| V                     | Smith, John Antrony<br>Smith, Susie Marie                                                                                                    |                                                                                                    | F                                        | 04/01/2011                                                                                                  | Senior nigh                                                                                                    | 12                                                                                                    |
| _                     |                                                                                                    |                                                                                                    |                                          |                                                                                                    |                                                                                                    |                                                                                                    |
|                       |                                                                                                    |                                                                                                    |                                          |                                                                                                    |                                                                                                    |                                                                                                    |
|                       |                                                                                                    |                                                                                                    |                                          |                                                                                                    |                                                                                                    |                                                                                                    |

Verificación de los miembros del hogar

### Añadir un Miembro del Hogar

Si un miembro de la unidad familiar no aparece en la lista, puede añadirlo manualmente. Esto suele ocurrir cuando alguien acaba de mudarse al hogar o la persona que completa la solicitud no tiene acceso a un miembro concreto de la familia dentro del Portal.

El estudiante miembro del hogar añadido manualmente debe existir en Campus en el momento en que el procesador FRAM procese la solicitud. Si el estudiante miembro añadido manualmente no existe en Campus, la solicitud no podrá procesarse y deberá suspenderse si el distrito no puede confirmar la validez del estudiante miembro.

Haga clic en el botón Añadir miembro del hogar.
 Resultado
 Aparece el editor Añadir Miembro Estudiante/No Estudiante.

| Select the type of person<br>who will be enrolled in th<br>enrolled in the school dis<br>finished or 'Cancel' to ret | you are adding to your household, either student or non-student. A student is a person<br>ne school district during the school year. A non-student is a person who will not be<br>trict during the school year. Complete the required fields and select 'Save' when<br>urn to the household members screen. |
|----------------------------------------------------------------------------------------------------|----------------------------------------------------------------------------------------------------|
| Required                                                                                                    |                                                                                                    |
| Student (currently enrolled i                                                                                        | n Campus School District)                                                                                                    |
| Student (currently enrolled i                                                                                        |                                                                                                    |

2. Seleccione si la persona es Estudiante o No Estudiante y haga clic en el botón Guardar.

Un Estudiante es un miembro de la familia que estará matriculado en el distrito durante el año escolar.

Un No-Estudiante es cualquier miembro del hogar que no estará matriculado en el distrito durante el año escolar.

#### Resultado

Aparecerá la ventana Añadir Miembro Estudiante/No Estudiante.

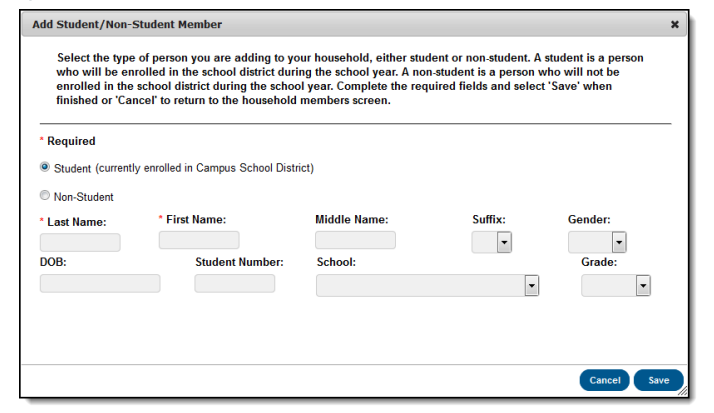

3. Introduzca la información sobre el miembro del hogar en todos los campos obligatorios y seleccione el icono Guardar. Los campos obligatorios aparecen con un asterisco rojo.

#### Resultado

Aparece la pantalla de confirmación de miembros del hogar. El miembro del hogar añadido aparece en la pantalla Miembros del hogar con las palabras (Añadir manualmente) después del nombre de la persona. Para eliminar a la persona del hogar, seleccione la X negra situada en el extremo derecho de la pantalla.

Los campos Escuela y Grado (y Número de Alumno, si se conoce) son importantes para el procesamiento de la solicitud, ya que el Procesador FRAM utiliza estos campos para identificar y relacionar mejor a este alumno con los registros dentro del Campus.

| טנ    | S                                                                                                    |                                                                                                    |                                                                                                 |                                                                                                    |                                                          |
|-------|----------------------------------------------------------------------------------------------------|----------------------------------------------------------------------------------------------------|-------------------------------------------------------------------------------------------------|----------------------------------------------------------------------------------------------------|----------------------------------------------------------|
|       |                                                                                                    |                                                                                                    |                                                                                                 |                                                                                                    |                                                          |
|       |                                                                                                    |                                                                                                    |                                                                                                 |                                                                                                    |                                                          |
|       |                                                                                                    |                                                                                                    |                                                                                                 |                                                                                                    |                                                          |
| Mea   | Benefits Application                                                                                                    |                                                                                                    |                                                                                                 |                                                                                                    |                                                          |
| Lette | er to Household 💙 Instructions 💙 Signer Confirm                                                                                                    | mation Household Membe                                                                                                    | ers 🔪 Children >                                                                                | Gross Income > Review > Au                                                                                                    |                                                          |
|       | Household Members are listed below. You mu<br>a person listed below is no longer living in you<br>household you will need to add them by selec<br>information or uncheck the application signer.                                                                                                    | ust confirm each person in<br>ur household, do not check<br>ting the 'Add Household N<br>After you have identified a                                       | k the box next to the<br>lember' button. You<br>and/or added house                              | eir name. If there are persons<br>are not allowed to edit existin<br>shold members select 'Next' to                                           | missing fi<br>g househ<br>continue                       |
| _     | Household Members are listed below. You ma<br>a person listed below is no longer living in you<br>household you will need to add them by selec<br>information or uncheck the application signer                                                                                                    | ust confirm each person li<br>ur household, do not checi<br>ting the 'Add Household N<br>After you have identified a                                       | k the box next to the<br>lember' button. You<br>and/or added house                              | eir name. If there are persons is are not allowed to edit existin<br>shold members select 'Next' to                                           | missing fi<br>g househ<br>o continue                     |
| _     | Household Members are isled below. You my<br>a person isted below is no longer living in you<br>household you will need to add them by selec<br>information or uncheck the application signer<br>Name                                                                                                    | ust contirm each person in<br>ir household, do not check<br>tring the 'Add Household W<br>. After you have identified a<br>Gender                          | the box next to the<br>lember' button. You<br>and/or added house                                | eir name. If there are persons<br>a are not allowed to edit existin<br>shold members select 'Next' to<br>School                               | g househ<br>continue                                     |
|       | Household Members are listed below. You m<br>a person listed below is no longer living in you<br>household you will need to add them by selec<br>information or uncheck the application signer<br>Name<br>Smith Jason A (Syner)                                                                                                    | ust contirm each person in<br>ir household, do not check<br>ting the 'Add Household N<br>. After you have identified a<br>Gender<br>M                      | the box next to the<br>lember' button. You<br>and/or added house                                | eir name. If there are persons<br>are not allowed to edit existin<br>shold members select 'Next' to<br>School                                 | g househ<br>o continue<br>Gr                             |
|       | Household Members are listed below Yourn<br>a person listed below is no konger hirving in you<br>household you will need to add them by selec<br>information or uncheck the application signer<br>Name<br>Semith , Jasen A (Sprer)<br>Semith , Jasen A (Sprer)                                                                                              | ust contirm each person in<br>ir household, do not check<br>ting the 'Add Household N<br>. After you have identified a<br>Gender<br>M<br>F                 | DOB<br>10/27/2004                                                                               | eir name. If there are persons is<br>are not allowed to edit existin<br>thold members select 'Next' to<br>School<br>019 Westridge MS          | g househ<br>o continue<br>Gr                             |
|       | Household Members are listed below Yourn<br>a person listed below is no longer inving in you<br>household you will need to add them by selec<br>information or uncheck the application signer<br>Name<br>Smith, Jaeen A (Signer)<br>Smith, Jaeen A (Signer)<br>Smith, Bates S                                                                               | ust contine act person in<br>r household, on to checi<br>ting the 'Add Household M<br>. After you have identified a<br>Gender<br>M<br>r<br>r               | DOB<br>10/27/2004                                                                               | eir name. If there are persons<br>are not allowed to edd existin<br>solution and the solution of the solution<br>School<br>019 Weatridge MS   | riext to t<br>missing fi<br>g househ<br>o continue<br>Gr |
|       | Household Members are listed below Yourn<br>a person listed below is no longer living in you<br>household you will need to add them by select<br>information or uncheck the application signer<br><b>Name</b><br><b>Sente</b> , Assen A (Signer)<br><b>Sente</b> , Anay Je<br><b>Sente</b> , Barken S<br><b>Sente</b> , Barken S<br><b>Sente</b> , Barken S | ust contrim each person in<br>r household, on ot check<br>ting the 'Add Household M.<br>After you have identified a<br>Gender<br>M<br>F<br>F<br>M          | Ing in jour location<br>the box next to the<br>fember' button. You<br>and/or added house<br>DOB | eir name. If there are persons:<br>are not allowed to edit existin<br>hold members select 'Next' to<br>School<br>019 Weahdge MS               | Gr                                                       |
|       | Household Members are listed below. You m<br>a person listed below is no longer hirding in you<br>household you will need to add them by selec<br>information or uncheck the application signer<br>Name<br>Name<br>Samth, Jamor A (Sprer)<br>Smith, Jamor A (Sprer)<br>Smith, Jamor A<br>Smith, Jamor A<br>Smith, Smith A                                   | ust contrim each person in<br>thousehold, on to check<br>ting the 'Add Household M.<br>After you have identified a<br>Gender<br>M<br>F<br>F<br>M<br>M<br>M | DOB<br>10/27/2004                                                                               | er name if there are persons are not allowed to edit existin<br>shold members select Next to<br>School<br>019 Weakdge MS<br>017 Shoemaker Dem | g househ<br>o continue                                   |

4. Una vez identificados todos los miembros del hogar, seleccione el botón Siguiente.

### Paso 6. Indicar los Beneficios de las Comidas

Una vez identificados los miembros de la unidad familiar, se pregunta al firmante de la solicitud si algún miembro de la unidad familiar recibe prestaciones de SNAP, TANF o FDPIR.

nde

×

Timeout 52:53

#### Administradores FRAM

Previous Next

Los acrónimos de SNAP, TANF y FDPIR son específicos del USDA y pueden cambiarse para satisfacer las necesidades específicas de cada estado utilizando la herramienta Preferencias de FRAM.

|   | Meal Benefits X                                                   |
|---|-------------------------------------------------------------------|
| n | Do any household members receive benefits? (SNAP, TANF, or FDPIR) |
|   | No Yes ,                                                          |

Identificación de las prestaciones SNAP, TANF o FDPIR

| Si algún miembro de la familia              | Entonces                                                                                                    |
|---------------------------------------------|----------------------------------------------------------------------------------------------------|
| NO reciben prestaciones                     | haga clic en <b>No</b> . Accederá a la pantalla Niños (véase el paso 7).                                                                                                    |
| Perciben prestaciones SNAP, TANF<br>o FDPIR | haga clic en Sí. Introduzca el número de expediente de la prestación y<br>pulseSiguiente.<br>Med Benefits Application x<br>Leter to Household Instruction Signer Confirmation Household Members Children Cross Income Review Authorization Submitted<br>Enter the benefit case number. Select 'Next' to continue.<br>Previous Next Texa Solution Statements Solution Solution Solutio |

### Paso 7. Confirmar los Miembros Menores del Hogar

Ahora que se han establecido los miembros del hogar, hay que identificar a los niños del hogar. Marque la casilla situada junto al nombre de cada niño miembro del hogar y haga clic en Siguiente.

#### **Administradores FRAM**

Infinite Campus

La información del Miembro infantil puede modificarse en la plantilla Instrucciones de solicitud del Editor de solicitudes en línea.

| Meal E        | Benefits Application                                                                                     |                                                   |                                        |                                                                    |                                               | \$                     |
|---------------|----------------------------------------------------------------------------------------------------|---------------------------------------------------|----------------------------------------|--------------------------------------------------------------------|-----------------------------------------------|------------------------|
| Letter        | to Household Instructions                                                                                | Signer Confirmation                               | Household Memb                         | ers Children Gross Income                                          | Review Authori                                | ization Submitted      |
| Si<br>er<br>m | tudent Members of the househo<br>nrolled in the school district duri<br>nembers select 'Next' to continu | old must be confirm<br>ng this school year.<br>e. | ed by selecting the<br>Non-student mem | check box next to their name. A bers should not be selected. After | student is a person<br>er you have identified | who will be<br>student |
|               | Name                                                                                                    | Gender                                            | DOB                                    | School                                                             | Grade                                         |                        |
|               | Smith , James John (Signer)                                                                              | F                                                 |                                        |                                                                    |                                               |                        |
|               | Example , Parent (Manual Add)                                                                            | F                                                 |                                        |                                                                    |                                               |                        |
| $\checkmark$  | Example , Student (Manual Add)                                                                           | м                                                 | 1/1/1996                               | Willmar Middle School                                              | 08                                            |                        |
|               | Smith , Jane Marie                                                                                       | F                                                 |                                        |                                                                    |                                               |                        |
| V             | Smith , John Anthony                                                                                     | М                                                 | 01/01/1995                             | Willmar Senior High                                                | 12                                            |                        |
|               | Smith , Susie Marie                                                                                      | F                                                 | 04/01/2011                             |                                                                    |                                               |                        |
|               |                                                                                                    |                                                   |                                        |                                                                    |                                               |                        |
|               | Previous Next                                                                                            |                                                   |                                        |                                                                    |                                               | Timeout<br>59:35       |

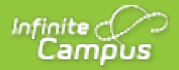

Identificación de los miembros infantiles del hogar

# Paso 8. Indique los Hijos de Acogida/Foster

Una vez identificados los miembros del hogar del estudiante, el firmante de la solicitud debe indicar si alguno de los miembros del hogar del estudiante es hijo de acogida.

| Gende | er DOB School                            |
|-------|------------------------------------------|
|       | Foster Children X                        |
| М     | Are any of the students foster children? |
| М     | No Yes                                   |
| F     | 04/01/2011                               |

Identificación de los alumnos acogidos

| Si un<br>miembro<br>del<br>hogar          | Entonces                                                                                                    |
|-------------------------------------------|----------------------------------------------------------------------------------------------------|
| Es un niño<br>acogido/fo<br>ster          | haga clic en <b>Sí</b> . Marque la casilla de verificación situada junto al nombre de cada estudiante miembro del hogar que sea hijo de acogida, introduzca sus <b>Ingresos mensuales</b> y seleccione el botón <b>Siguiente</b> . |
| NO es un<br>niño en<br>acogida/<br>foster | haga clic en <b>No</b> y vaya al paso 9.                                                                                                    |

| Inf | inite 📿 |  |
|-----|---------|--|
|     | Campus  |  |

| eal B  | enefits Application                                         |                                                     |                     |                                 |                   |                        |
|--------|-------------------------------------------------------------|-----------------------------------------------------|---------------------|---------------------------------|-------------------|------------------------|
| tter t | o Household <b>&gt;</b> Instructions                        | Signer Confirmation                                 | Household Membe     | ers Children Gross Income       | Review Aut        | horization > Submitted |
| Fo     | oster Children must be cor<br>entified foster children sele | nfirmed by selecting the<br>cct 'Next' to continue. | check box next to t | heir name. Enter any income the | foster child rece | ives. After you have   |
|        | Name                                                        | Gender                                              | DOB                 | School                          | Grade             | Monthly Income         |
| V      | Example , Student (Manual Add                               | ) M                                                 | 1/1/1996            | Middle School                   | 08                | \$ 10.00               |
|        | Smith , John Anthony                                        | М                                                   | 01/01/1995          | Senior High                     | 12                | s                      |
|        | Smith , Susie Marie                                         | F                                                   | 04/01/2011          |                                 |                   | \$                     |
|        |                                                             |                                                     |                     |                                 |                   |                        |
|        | Previous Ne:                                                | xt                                                  |                     |                                 |                   | Timeout<br>57:35       |

Selección de niños de acogida

### Paso 9. Indique los Niños Inmigrantes, sin Hogar, Fugados y Head Start

Una vez identificados los estudiantes de acogida, el firmante de la solicitud debe indicar si alguno de los miembros del hogar del estudiante es un niño migrante, sin hogar, fugitivo o de Head Start.

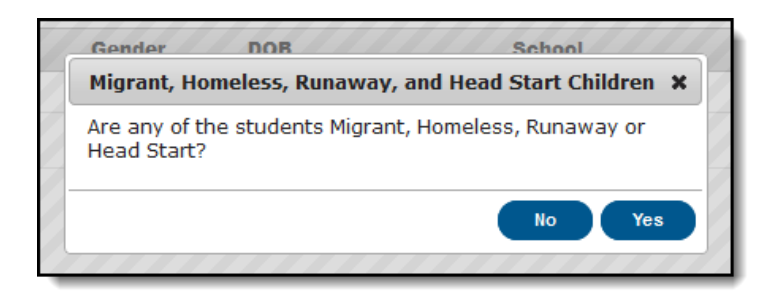

Infinite 🔿

Indicación para niños inmigrantes, sin hogar, fugados o de Head Start

| Si un miembro del hogar                                      | Entonces                                                                                                    |                                                                                                    |                                                                                                    |                                                                                                    |                                                |                                                                       |
|--------------------------------------------------------------|----------------------------------------------------------------------------------------------------|----------------------------------------------------------------------------------------------------|----------------------------------------------------------------------------------------------------|----------------------------------------------------------------------------------------------------|------------------------------------------------|-----------------------------------------------------------------------|
| Es un niño migrante, sin hogar,<br>fugado o de Head Start    | haga clic en <b>S</b> í. S<br>desplegable India<br>correspondientes<br>Personas sin hog<br>Meal Benefits Application<br>Letter to Household Instruction<br>Migrant, Homeless and Run | Seleccione<br>cador de alu<br>s y, a contin<br>gar, fugados<br>s Signer Confirmation<br>away Children must be<br>away children select Ne | una de la<br>umno par<br>uación, h<br>s, Head S<br>Household Ment<br>confirmed by selec<br>xt to continue. | s siguientes op<br>ra el alumno o a<br>naga clic en <b>Sig</b><br>Start, inmigrante<br>ers <u>Chutren</u> Gress Income<br>ting the Student Indicator in the o | ociones<br>alumnos<br>guiente<br>es.<br>Review | del menú<br>S<br>:<br>Authorization Submitted<br>u have identified    |
|                                                              | Name                                                                                                    | Gender                                                                                                    | DOB                                                                                                    | School                                                                                                    | Grade                                          | Student Indicator                                                     |
|                                                              | Smith, John Previous Ne:                                                                                                    | M                                                                                                    | 03/09/2000                                                                                                 | Jefferson School                                                                                                    | 09                                             | V<br>Homeless<br>Runaway<br>Head Start<br>Migrant<br>Timeout<br>55:24 |
| NO es un niño migrante, sin<br>hogar, fugado o de Head Start | haga clic en <b>No</b> y                                                                                                    | / vaya al pa                                                                                                    | iso 10.                                                                                                    |                                                                                                    |                                                |                                                                       |

## Paso 10. Introduzca los Ingresos Brutos del Hogar

Una vez identificados los miembros del hogar, hay que introducir los ingresos de cada uno de ellos.

#### Administradores FRAM

La información de las Instrucciones de ingresos familiares puede modificarse en la plantilla Instrucciones de solicitud dentro del Editor de solicitudes en línea.

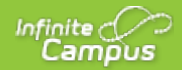

Según la política del USDA, los ingresos sólo pueden incluir cantidades enteras en dólares.

| Si                                                                    | Entonces                                                                                                    |
|-----------------------------------------------------------------------|----------------------------------------------------------------------------------------------------|
| Desea introducir<br>información sobre<br>los ingresos                 | Indique los ingresos de cada miembro del hogar seleccionando el botón Añadir ingresos<br>e introduciendo el importe de sus ingresos.                                                                                                    |
| Usted NO quiere<br>introducir<br>información<br>sobre los<br>ingresos | haz clic en <b>Siguiente</b> .<br>Si no se especifican los ingresos, <b>está certificando que no tiene ingresos que</b><br><b>declarar</b> . Su solicitud se tramitará como Sin ingresos y se le aprobarán los beneficios<br>gratuitos. |

| with the district verification pro<br>they do not receive income fro<br>report. | ocess. For each Ad<br>om any source, writ | lult Household<br>te '0'. If you ent | Member listed<br>ter '0' or leave | , report total incom<br>any fields blank, yo | e for each source in v<br>u are certifying that th | vhole dollars only. If<br>ere is no income to |
|---------------------------------------------------------------------------------|-------------------------------------------|--------------------------------------|-----------------------------------|----------------------------------------------|----------------------------------------------------|-----------------------------------------------|
| Name                                                                            | Gender                                    | DOB P                                | No Income                         | Add Income                                   | Student Indicator                                  | Total Income                                  |
| Ion-Student Household Members                                                   |                                           |                                      |                                   |                                              |                                                    |                                               |
| Smith , Robert (Signer)                                                         | М                                         |                                      |                                   | Add Income                                   |                                                    |                                               |
| Smith , Alexandra                                                               | F                                         | 11/10/1994                           |                                   | Add Income                                   |                                                    |                                               |
| Student Household Members                                                       |                                           |                                      |                                   |                                              |                                                    |                                               |
| Smith, Mariana                                                                  | F                                         | 03/09/2000                           |                                   | Edit Income                                  | Foster                                             | \$10.00 (Monthly)                             |

Indicar los ingresos de los miembros del hogar

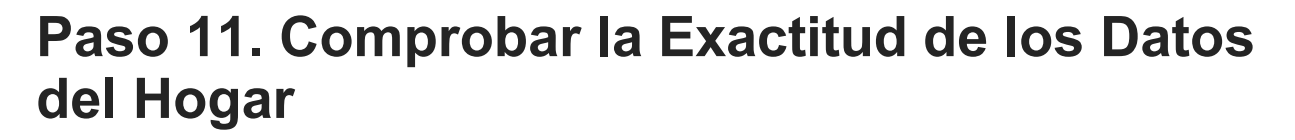

Una vez identificados los miembros del hogar (y sus prestaciones), hay que revisar la información sobre el hogar para comprobar su exactitud.

La columna **ingresos totales** indica la cantidad total de dinero que gana cada miembro del hogar según la frecuencia indicada (es decir, mensual, anual, etc.). Las frecuencias indicadas en esta columna se anualizan automáticamente para todos los miembros. El campo **Ingresos totales del hogar** indica la cantidad total de ingresos que el hogar (todos los miembros incluidos) gana al año. **El campo Tamaño total del hogar** indica el número total de miembros del hogar.

Revise toda la información de la pantalla y, si es correcta, seleccione **el botón Siguiente**. Si la información es incorrecta, seleccione el **botón Anterior** para volver al paso anterior y corregir la información inexacta.

#### Administradores FRAM

La información de revisión puede modificarse en la plantilla Instrucciones de solicitud dentro del Editor de solicitudes en línea.

|                                          | Istructions        | Signer Command      | n Household Membe          | rs Children     | Gross Incom       | e Review          |                               | intteu |
|------------------------------------------|--------------------|---------------------|----------------------------|-----------------|-------------------|-------------------|-------------------------------|--------|
| Review the househ                        | old informa        | tion below for accu | racy. If any of the inform | mation is incor | rect, select 'Pre | vious' to go bacl | k and correct the data        | a.     |
| Alter household init                     | Innation is        | Tevieweu Select Ind | ext to continue.           |                 |                   |                   |                               |        |
|                                          |                    |                     |                            |                 |                   |                   |                               |        |
|                                          |                    |                     |                            |                 |                   |                   |                               |        |
| ame                                      | Gender             | DOB                 | School                     | Grade           | Benefits          | Student Indicator | Total Income                  |        |
| on-Student Household M                   | embers             |                     |                            |                 |                   |                   | ^                             |        |
| Smith , James John<br>(Signer)           | F                  |                     |                            |                 |                   |                   | \$1,500.00 (Twice (<br>Month) |        |
| Example , Parent<br>(Manual Add)         | F                  |                     |                            |                 |                   |                   | \$0.00                        |        |
| Smith , Jane Marie                       | F                  |                     |                            |                 |                   |                   | \$100.00 (Monthly)            |        |
| udent Household Memb                     | ers                |                     |                            |                 |                   |                   |                               |        |
| Example , Student<br>(Manual Add)        | F                  | 1/1/1996            | Willmar Middle School      | 08              |                   | Foster            | \$10.00 (Monthly)             |        |
| Smith , John Anthony                     | М                  | 01/01/1995          | Willmar Senior High        | 12              |                   |                   | \$0.00                        |        |
| Smith , Susie Marie                      | F                  | 04/01/2011          |                            |                 |                   |                   | \$0.00 -                      |        |
| tal Household Inco<br>tal Household Size | ome: \$37,3<br>: 6 | 320.00 (Yearly)     |                            |                 |                   |                   |                               |        |

Comprobar la exactitud de los datos del hogar

### Paso 12. Autorizar la Solicitud del Hogar

Una vez introducidos todos los datos de la unidad familiar y confirmada su exactitud, debe autorizarse la solicitud de la unidad familiar.

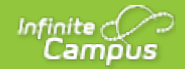

### **Administradores FRAM**

La información de autorización puede modificarse en la plantilla Instrucciones de solicitud dentro del Editor de solicitudes en línea.

| Ejemplo                                                                                                    | Descripción                                                                                                    |
|----------------------------------------------------------------------------------------------------|----------------------------------------------------------------------------------------------------|
| And seeks typication     And seeks typication     And seeks     And seeks typication     And seeks typication     An      | El primer paso en el proceso de autorización es indicar si da permiso a su<br>distrito para compartir su información de Medicaid o SCHIP con Medicaid y<br>SCHIP. Seleccione los botones de opción Sí o No para cada pregunta.                                                                                                    |
| From this significant metal term in the part of the strate significant of the section of the section of the sec |                                                                                                    |
| Nei deelle aplición 2<br>Let steaset, Jonadon y lapertietense y lassettletense y latter (sonow y landon y latertale y interfer<br>Trunst exprehi yost aprovate spins besign carl ke autorizán sateret lakon (sy esting kear) ny age to te<br>autorizán sateret arti, nu la kearo te Rechon Synaac Pillen y care to sant he apidan.<br>By vecking Recht you do na ages to te autorizán sateret i, te apidar ni le carebel arti you fornáno ni no trup te<br>a adate F producent. Deche young ete anter apidant de yor.                                                                                                    | Si su distrito ha creado permisos de beneficios, se le preguntará si da su consentimiento para que el distrito comparta el nombre de su hijo y su derecho a comidas con cada programa de beneficios. Seleccione el botón de opción <b>Sí</b> o <b>No</b> para cada pregunta que aparece en la sección Compartir información con otros programas. |
| Staring lateration in Other Programs<br>( por roll single bries enduced speak, be us sharing also speak in mouse other bench. Thurn all per pur personant to a<br>to share you children is some starter single plants with start in charge of the schwarpapers.<br>Rings set to laid sheets by plants and start also speak of sets starter programs.<br>When y children's sense of seak single to be sheet with schill in charge of the SchwarPapers.<br>Social Searchy Number                                                                                                    |                                                                                                    |
| Teriore schod filo spikalni tela tela filo di la se spikal posto te tela tur dipi di pos SR Passete te tela fur<br>dipi di non SR non tela filo non tela si SR to.<br>un non 🗌 El di not tele SR<br>Administra filonomia<br>Petriosa Electric Kooge Stati<br>Stati                                                                                                    |                                                                                                    |
| Networkshold a to be a set of the set of the | Debe facilitar los datos de la Seguridad Social. Introduzca los cuatro últimos dígitos de su SSN o marque la casilla "No tengo SSN".                                                                                                    |

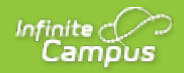

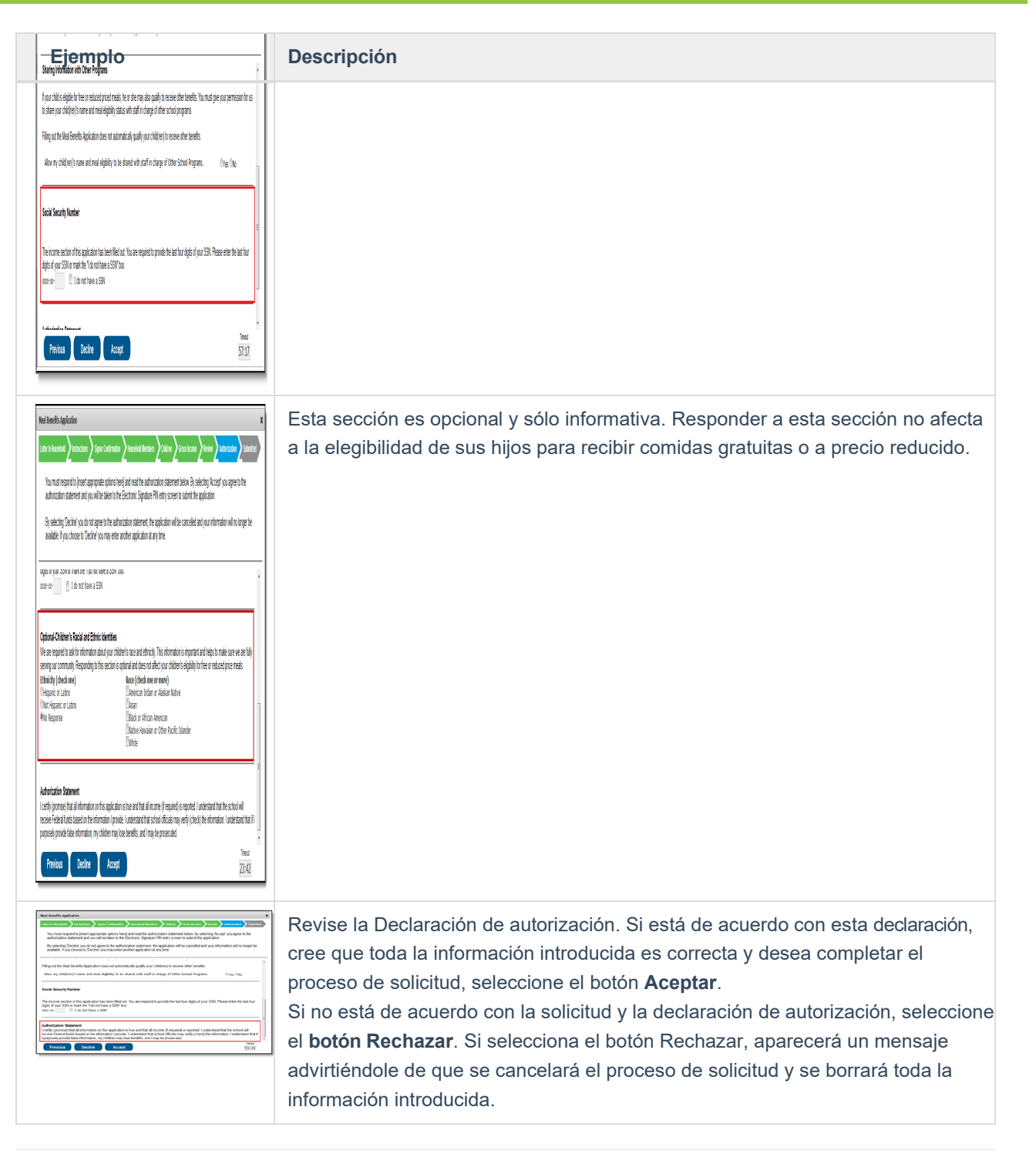

### Paso 13. Firmar Electrónicamente la Solicitud del Hogar

Una vez que haya revisado la solicitud y aceptado la declaración de autorización, deberá revisar las condiciones de uso.

|                        | lication          |                         |                        |                               |                              |              |
|------------------------|-------------------|-------------------------|------------------------|-------------------------------|------------------------------|--------------|
| etter to Household     | Instructions      | Signer Confirmation     | Household Members      | Children Gross Income         | Review Authorization         | Submitted    |
| Apply E-Signat         | ure               | anature PIN below I am  | applying my electronic | signature to this document an | ud my electronic signature i | has the same |
| egal effect and e      | enforceability as | my written signature as | per [INSERT DISTRIC    | TNAME HERE] policy.           |                              |              |
| inter your E-Signature |                   |                         | ur PIN?                |                               |                              |              |
| inter your E-Signature | Do not use E-Sig  | nature Forgot yo        |                        |                               |                              |              |

Condiciones de uso e introducción del PIN de firma electrónica

Si está de acuerdo con las condiciones de uso y desea firmar el documento con su Firma electrónica legalmente vinculada, **introduzca su PIN de firma electrónica** y seleccione **Enviar**.

Si no desea firmar electrónicamente la solicitud, seleccione **el** botón No **utilizar firma electrónica**. Esta acción cancelará la solicitud debido a la necesidad de que la solicitud tenga una firma electrónica legalmente vinculada para cumplir las directrices estatales y federales.

Si ha olvidado su PIN, haga clic en el botón **Ha olvidado mi PIN**. Se le redirigirá al editor Restablecer PIN, donde podrá restablecer su PIN.

| Meal Benefits Ap    | oplication   |                     |                   |          |              |        |               | ×         |
|---------------------|--------------|---------------------|-------------------|----------|--------------|--------|---------------|-----------|
| Letter to Household | Instructions | Signer Confirmation | Household Members | Children | Gross Income | Review | Authorization | Submitted |
|                     |              |                     |                   |          |              |        |               |           |
|                     |              |                     |                   |          |              |        |               |           |
|                     |              |                     |                   |          |              |        |               |           |
|                     |              |                     |                   |          |              |        |               |           |
| Reset your PIN      | ?            |                     |                   |          |              |        |               |           |
| PIN                 |              |                     |                   |          |              |        |               |           |
| Re-enter PIN        |              |                     |                   |          |              |        |               |           |
|                     |              |                     |                   |          |              |        |               |           |
| Password            |              |                     |                   |          |              |        |               |           |
| Submit              | Cancel       |                     |                   |          |              |        |               |           |
|                     |              |                     |                   |          |              |        |               |           |
|                     |              |                     |                   |          |              |        |               |           |
|                     |              |                     |                   |          |              |        |               |           |
|                     |              |                     |                   |          |              |        |               |           |
| 1                   |              |                     |                   |          |              |        |               | Timeout   |
|                     |              |                     |                   |          |              |        |               | 59:20     |

Restablecer un PIN olvidado

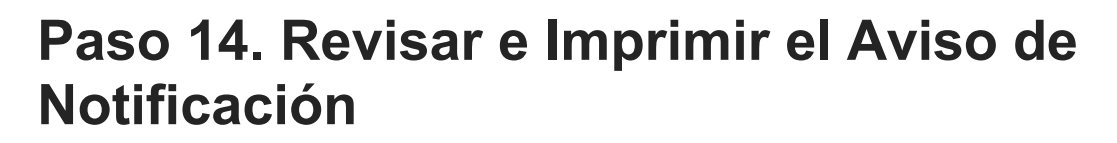

La solicitud ya se ha presentado al distrito para su proceso.

#### **Administradores FRAM**

Infinite 🔿

La información del Aviso de presentación puede modificarse en la plantilla enviada dentro del Editor de solicitudes en línea.

| ter to Household > Instructions                                                                     | Signer Cor                                | nfirmation                  | Household Mem                           | ibers Chi                   | ldren 💙 Gross In                      | come > Re                       | view Authorization                                | Submittee         |
|----------------------------------------------------------------------------------------------------|-------------------------------------------|-----------------------------|-----------------------------------------|-----------------------------|---------------------------------------|---------------------------------|---------------------------------------------------|-------------------|
| Your Meal Benefits Application<br>your application. A submissior<br>close out of the application at | has been su<br>notice and f<br>this time. | ıbmitted. Ple<br>inal summa | ease print this p<br>ary report has als | age for your<br>so been sen | records. This w<br>t to your Portal I | vill include th<br>Process Inbo | e information you prov<br>ox. You may 'Quit' or s | ∕ided on<br>afely |
|                                                                                                    |                                           |                             |                                         | Mea                         | al Benefits A                         | Applicatio                      | on Report                                         | •                 |
| Name                                                                                                | Gender                                    | DOB                         | School                                  | Grade                       | Benefits                              | Student<br>Indicator            | Total Income                                      |                   |
| Non-Student Household Memb                                                                          | ers                                       |                             |                                         |                             |                                       |                                 |                                                   | 1                 |
| Example, Parent                                                                                     | F                                         |                             |                                         |                             |                                       |                                 | No Income                                         |                   |
| Smith, James John                                                                                   | F                                         |                             |                                         |                             |                                       |                                 | \$1,500.00 (Twice a Month)                        |                   |
| Smith, Jane Marie<br>Student Household Members                                                      | F                                         |                             |                                         |                             |                                       |                                 | \$100.00 (Monthly)                                |                   |
| Example, Student                                                                                    | F                                         | 01/01/1996                  | Willmar Middle So                       | chool 08                    |                                       | Foster                          | \$10.00 (Monthly)                                 |                   |
| Smith. John Anthony                                                                                 | м                                         | 01/01/1995                  | Willmar Senior H                        | liah 12                     |                                       |                                 | No Income                                         | -                 |
|                                                                                                    |                                           |                             |                                         |                             |                                       |                                 |                                                   |                   |

Aviso de presentación de solicitudes

Puede imprimir y/o guardar el aviso de envío de confirmación y el Informe resumido de la solicitud de beneficios para sus archivos. También puede acceder a esta información en su bandeja de entrada.

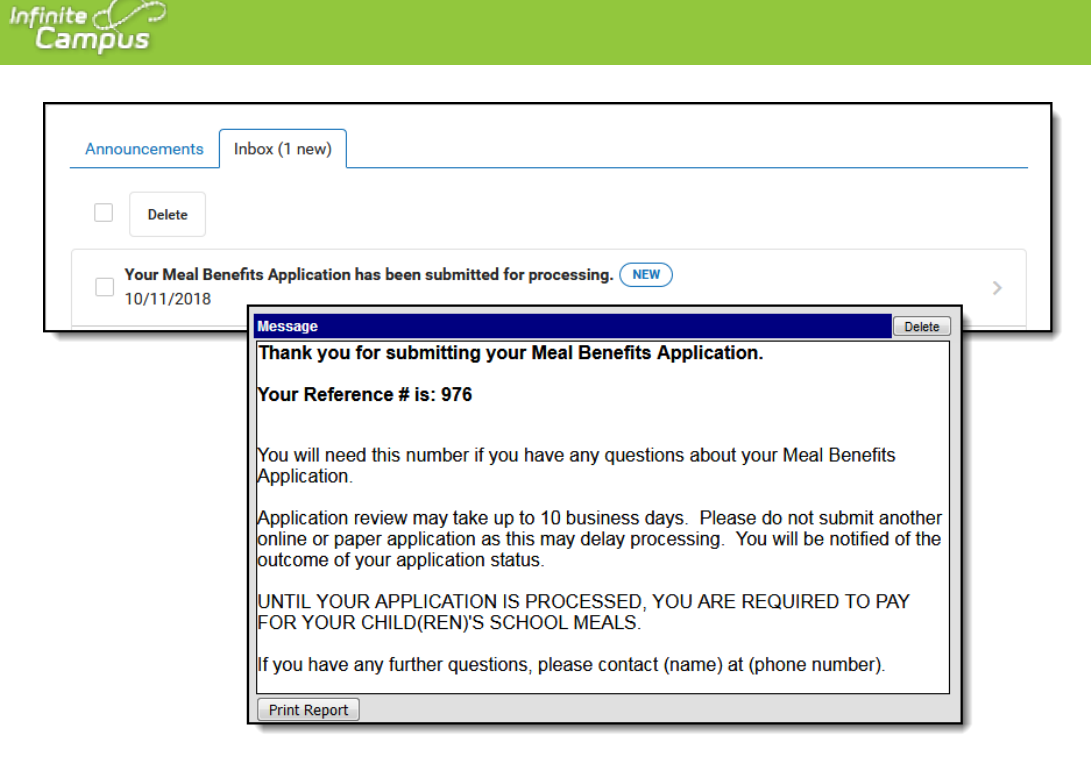

Mensaje en la bandeja de entrada indicando la presentación de la solicitud de prestaciones para comidas

Su bandeja de entrada contendrá un mensaje indicando la presentación de la solicitud de beneficios de comida. Seleccione el enlace para revisar el Aviso de Confirmación de Envío y el Informe de Resumen de Solicitud. Los procesadores de FRAM también recibirán un aviso en la bandeja de entrada indicando que su solicitud ha sido enviada.

Una vez que el procesador de FRAM haya procesado la solicitud, recibirá un mensaje en su bandeja de entrada indicando que la solicitud ha sido procesada. Si su distrito ha activado la opción Incluir carta de aprobación/denegación en FRAM, recibirá un mensaje en su bandeja de entrada con una copia en PDF de la carta de aprobación/denegación que indica si la solicitud ha sido aprobada o denegada.